# BaroKart; Tek Kartla, Çok Hizmet! BaroKart Özellikli Avukat Kimlik Kartınız ile Kullanabileceğiniz "MÜVEKKİL PORTALI"

Hizmetinizde!

*BaroKart Özellikli Avukat Kimlik Kartınız ile* www.barokart.com.tr üzerinden Sanal Ofisinizde dava dosyalarınıza ilişkin tüm detayları oluşturabilir, icra takiplerinizi inceleyebilir, kasa defter hesabınızı tutabilirsiniz.

Sanal Ofis' te yer alan "Müvekkil Portalı"nı kullanmaya başlamak için https://multilogin.barokart.com.tr adresinden BaroKart özellikli Avukat Kimlik Kartınız ile giriş yapmanız gerekmektedir.

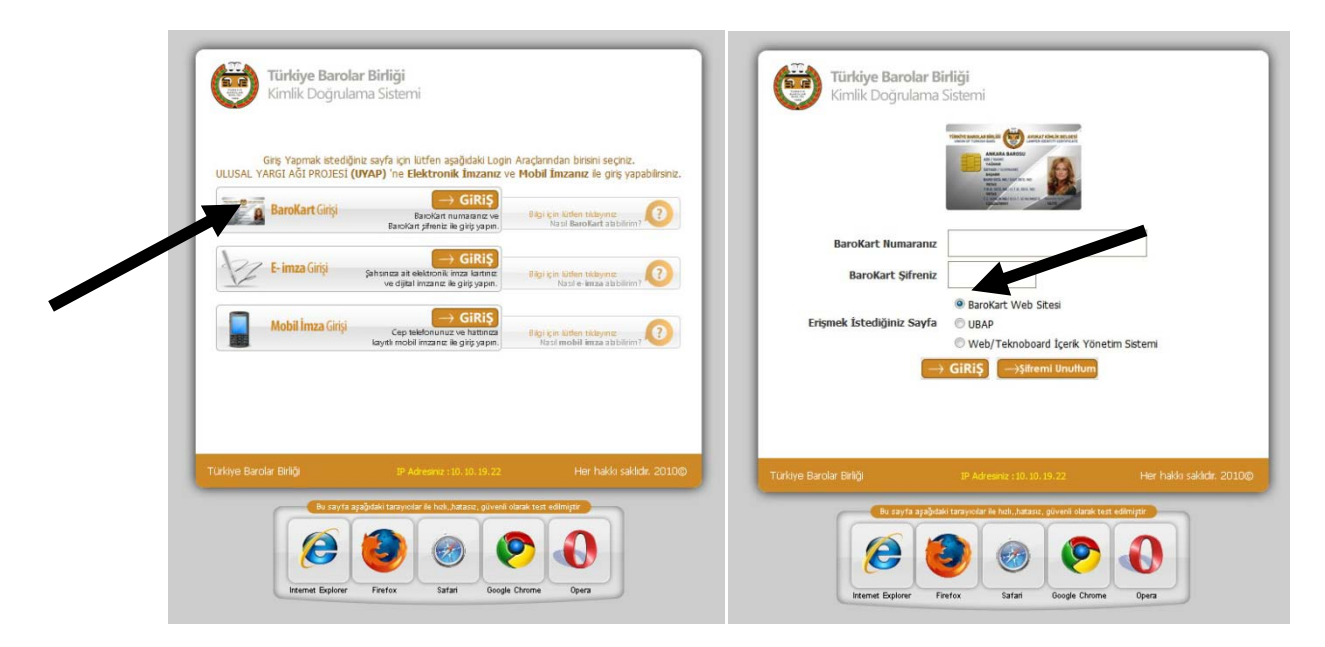

### 1.ADIM

Sisteme giriş yaptığınızda:

"Sanal Ofisim" üzerinden "Müvekkillerim" bağlantısını tıklayarak; müvekkillerinizi ve müvekkillerinize ilişkin tüm detayların kayıtlarını oluşturabilirsiniz. Sanal Ofis üzerinden kayıtlarınızı oluşturacağınız dava dosyalarınızı; sizin atayacağınız şifre ile müvekkilleriniz de takip edebilir; dosyalarının son durumunu internet üzerinden inceleyebilirler.

| BARO<br>Interatif kulla<br>4.0. | KART                                        | Sanal Ofisim                                   | Sanai Onamica, 347 Muyekkii, 331 Dosya,<br>1078 Görev, 1688 Durusma, 3584 Kasa gelir<br>gider kaydı var. |
|---------------------------------|---------------------------------------------|------------------------------------------------|----------------------------------------------------------------------------------------------------|
| Ana Sayfa 🚦                     | BaroKan 🔗 e-Ödeme  😥 e                      | -Baro 🖹 E-Posta 🌑 av.tr                        | <b>Ofisim Çıkış ?</b> Yardım                                                                             |
|                                 | San                                         | al Ofisim M                                    | enü                                                                                                    |
|                                 | Sanal Ofisim                                | Çalışma<br>Arkadaşlarım                        | Onay Bekleyen<br>İşlemler                                                                                |
|                                 | Görevlerim                                  | Müvekilerim                                    | Dava<br>Dosyalarım                                                                                       |
|                                 | icra Dosyalarım                             | Kasa<br>Defterim                               | 1337<br>Duruşma<br>Defterim                                                                              |
|                                 | İçtihat ve Mevzuat<br>Programı              | Muth<br>Sorgulama<br>Niifus/Ticaret Odasi/Tapu | Dava Rehberi                                                                                             |
| Bu cauda de dest                | oželekcioni ve fast amičnih banka- fast čas | ri ya Mata Bilikini sayfasni kulloonob kii     | a laashfirinin                                                                                           |

#### 2.ADIM

Yeni bir müvekkil kayıt edecek iseniz **"Yeni"** butonuna basarak ekleme yapabilirsiniz. Daha önce oluşturduğunuz ve listenizde yer alan müvekkillerinizin detaylı bilgilerine sol tarafta yer alan ok'a( **>**) tıklayarak ulaşabilirsiniz.

| B                     | teratif kullanici arayüzi<br><u>4.0.2.009</u> | Sanal Ofisim                                                                                                    | 2                   | Sanal Ohamizde, 34<br>1078 <u>Görev</u> , 1688 <u>Du</u><br>gider k | ' <u>Muvekkil, 531 Dosya</u><br>r <u>usma,</u> 3584 <u>Kasa</u> gel<br>aydı var. |
|-----------------------|-----------------------------------------------|----------------------------------------------------------------------------------------------------|---------------------|---------------------------------------------------------------------|----------------------------------------------------------------------------------|
| Ana<br>Sana           | Sayfa BaroKai                                 | t 🖗 e-Odeme 💮 e-Baro 🎅                                                                                                    | g E-Posta 🛛 🔮 av.tr | Ofisim ÇIKIŞ ? Y. Yeni                                              | ARDIM<br>Y Düzelt 💾 Kayd                                                         |
| 8                     | Müvekkillerim                                 |                                                                                                    |                     |                                                                     |                                                                                  |
| ı Hatırlatıcı         |                                               |                                                                                                    |                     |                                                                     | 547 Müvekkil List                                                                |
| namış <mark>3</mark>  |                                               |                                                                                                    | S Yen               | ile   底 Excel Kaydet 📙 PDF                                          | Kaydet 🕡 Word Ka                                                                 |
|                       | p TC Kimlik                                   | : Ūnvanı                                                                                                    | İş Tel              | Cep Tel II                                                          | E- Ve<br>Posta                                                                   |
|                       | Gerçek                                        | villative pityersisk.                                                                                                    |                     | Ankara                                                              |                                                                                  |
|                       | Gerçek                                        | 40.103.008                                                                                                    |                     | Ankara                                                              |                                                                                  |
|                       | Tüzel                                         | Million Multiplication and                                                                                                    |                     | İstanbul                                                            |                                                                                  |
|                       | Gerçek                                        | NUMBER OF STREET, STREET, STRE |                     | Adana                                                               |                                                                                  |
|                       | Gerçek                                        | Calmination Transfer, 1970                                                                                                    |                     | Ankara                                                              |                                                                                  |
|                       | Gerçek                                        | Million Colleges and Land                                                                                                    |                     | Ankara                                                              |                                                                                  |
|                       | Gerçek                                        | depart and                                                                                                    |                     | Ankara                                                              |                                                                                  |
| •                     | Tüzel                                         | NAME OF GROOMERS TOOL SAME                                                                                                    |                     | Izmir                                                               |                                                                                  |
| the same party of the |                                               |                                                                                                    |                     |                                                                     |                                                                                  |
|                       | Gerçek                                        | Contraction of the second second                                                                                                    |                     | Ankara                                                              |                                                                                  |

#### **3.ADIM**

a-) Seçtiğiniz müvekkil için "Müvekkil Detay Bilgileri" ekranında öncelikle "Düzelt" e tıklayarak, ekranın alt kısmında yer alan "Müvekkil Portalı", "Dosya Aşamaları", "Dosya Duruşma Bilgileri", "Dosya Hesap Hareketleri" seçeneklerinden müvekkilinizin görmesini istediğiniz başlıkları işaretleyiniz.

b-) 6 haneli şifre belirleyerek, şifre hanesine giriniz.

c-) Müvekkil ID'si müvekkilinizin dosyalarını görüntülemesinde kullanacağı Müvekkil Numarası'dır. <u>ID numarası müvekkil kaydı oluşturduğunuzda otomatik olarak atanmaktadır.</u> Belirleyeceğiniz şifre ile birlikte ID numarasını müvekkilinize vermeniz gerekmektedir.

d-) Son olarak "Kaydet" tuşuna basınız.

| BAROK<br>Interatif kullanıc<br><u>4.0.2.0</u> | KART<br>In arayüzü<br>Dog<br>Sanal Ofisim<br>Sanal Ofisim<br>Sanal Ofisim<br>Sanal Ofisim<br>Sanal Ofisim<br>Sanal Ofisim<br>Sanal Ofisim<br>Sanal Ofisim<br>Sanal Ofisim<br>Sanal Ofisim<br>Sanal Ofisim<br>Sanal Ofisim<br>Sanal Ofisim<br>Sanal Ofisim<br>Sanal Ofisim<br>Sanal Ofisim<br>Sanal Ofisim                                                                                                    |
|-----------------------------------------------|----------------------------------------------------------------------------------------------------|
| Ana Sayfa 🚺                                   | BaroKart 🊱 e-Ödeme 💮 e-Baro 🖹 E-Posta 🌑 av.tr 🖉 Ofisim ÇIKIŞ े YARDIM                                                                                                    |
| Sanal Ofis - Müve                             | ekkillerim 📧 🖉 Düzelt 🚆 Kaydet                                                                                                    |
| Aŭvekkille                                    | rim 👖 Müvekkil Detay [44] 🔕 Müvekkil Dosyaları [9] 📓 Kasa Yareket [144]                                                                                                    |
| Müvekkil Detay                                | Bilgileri - Müvekkil ID:44                                                                                                    |
| Tipi                                          | Tüzel (C)                                                                                                    |
| Vergi No                                      | (d)                                                                                                    |
| Ünvanı                                        | attract fielder 10. seende Frad offe pft.                                                                                                    |
| İş Telefonu                                   |                                                                                                    |
| Ev Telefonu                                   |                                                                                                    |
| Cep Telefonu                                  |                                                                                                    |
| Adres                                         | Satissements and Annapalitation                                                                                                    |
| İlçe/İL                                       | ÇANKAYA Ankara 🗸                                                                                                    |
| E-Posta                                       |                                                                                                    |
| Vekalet Bilgileri                             | Ahzu Kabz Feragat Sulh Ibra Noter                                                                                                    |
| Vekalet Yükle                                 | Dosya Seç Dosya seçilmedi ? Yardım : Taradığınız Vekaletname dosyasını seçiniz.                                                                                                    |
| Müvekkil Portal<br>Ayarları                   | Image: Antipartite Series Series S |
| (b)                                           | nüşlerinizi ve fark ettiğiniz hataları <u>İstek. Öneri ve Hata Bildirimi savfasını</u> kullanarak bize iletebilirsiniz.                                                                                                    |

## MÜVEKKİL PORTALI İLE MÜVEKKİLLERİNİZİN DOSYALARINI GÖREBİLMELERİ İÇİN;

Müvekkil Portalını;

Eğer web siteniz var ise, web sitenize koyacağınız Müvekkil Girişi Banner'ı ile ya da müvekkilinize vereceğiniz URL adresi ile kullanabilirsiniz.

Aşağıda ok ile gösterilen Müvekkil Portalı "Giriş" bölümüne tıklayarak müvekkiliniz sisteme giriş yapabilir, müvekkilinize izin verdiğiniz dosyaları görüntüleyebilir.(Bknz.3.Adım/a)

Eğer web siteniz yok ise müvekkilinize vereceğiniz URL adresi ile Müvekkilinize Portalı kullandırabilirsiniz. (URL Adresini almak ve detaylı bilgi için; 0312 292 59 31'i arayabilirsiniz.)

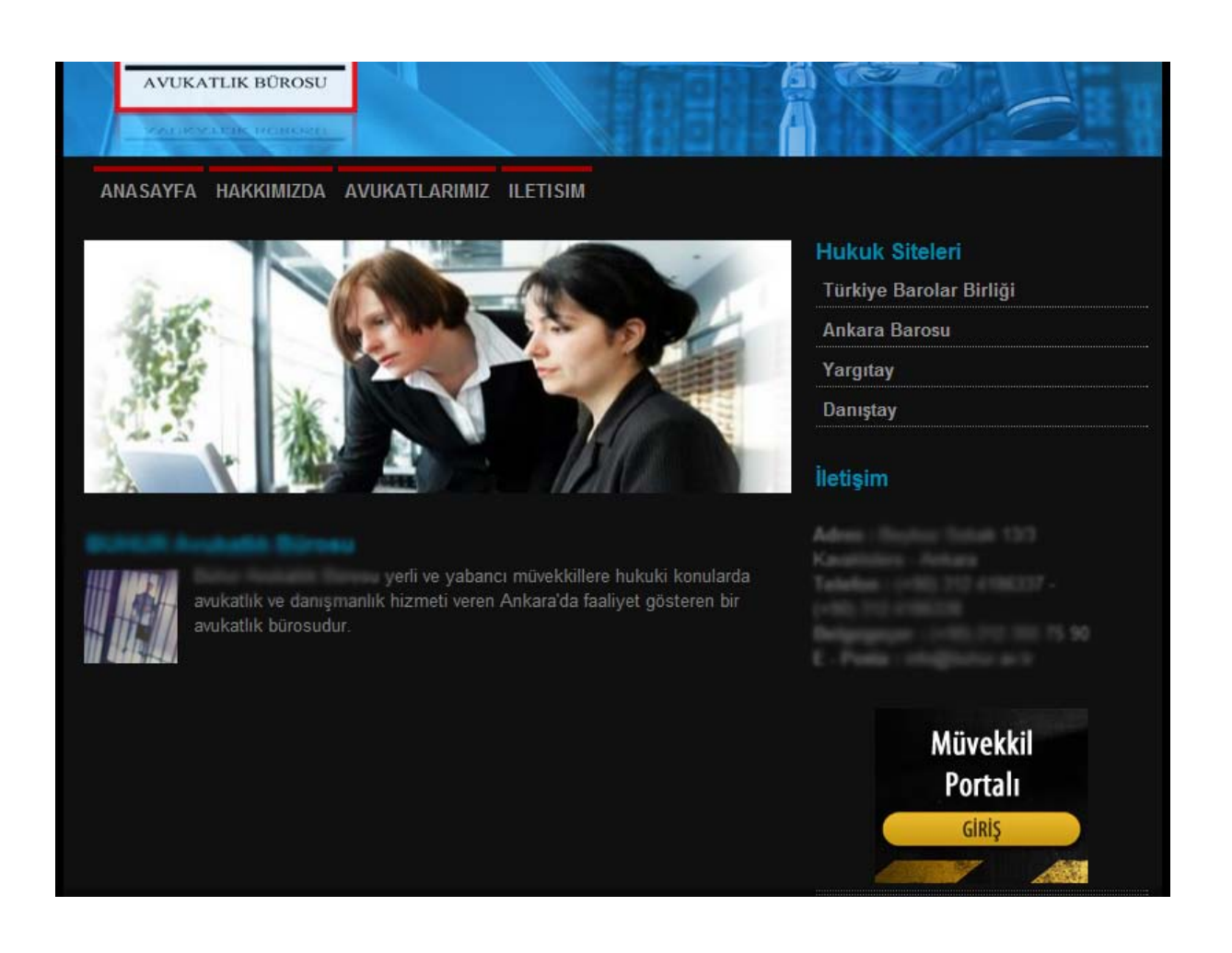

## Müvekkilinizin portala giriş yapabilmesi için;

Müvekkil Portalı Giriş bölümünde yer alan **"Müvekkil No"** kısmına Müvekkil ID'sini girmesi gerekir. ( 3. Adım / c )

Şifre kısmına sizin belirlediğiniz 6 haneli şifreyi girmesi gerekmektedir.  $(3.Ad_{1m} / b)$ 

|      | Şiho .             |
|------|--------------------|
|      | GiRiş              |
|      |                    |
|      |                    |
| MÜVE | KKIL PORTALI GIRIS |

Yukarıdaki adımları takip ederek sisteme giriş yapan müvekkiliniz, aşağıdaki ekranı görecek, ekranın sol tarafında yer alan ok'a ( ) tıklayarak dosyasına ilişkin bilgileri görüntüleyebilecektir.

| Knter                                                                                                    |                                                                                                    |                        |                                         | 0                                         |               |                | 115                               | 100 100                                         |
|----------------------------------------------------------------------------------------------------|----------------------------------------------------------------------------------------------------|------------------------|-----------------------------------------|-------------------------------------------|---------------|----------------|-----------------------------------|-------------------------------------------------|
| 282 - 1                                                                                                    |                                                                                                    |                        |                                         | ~                                         |               |                | 1 Do                              | sys Listelend                                   |
|                                                                                                    |                                                                                                    |                        | 11.7                                    | Yenile                                    | Excel Kayde   | et 🔎 PDF K     | aydet 📷 V<br>Dosya                | Vord Kaydet                                     |
| Duru                                                                                                    | n Mankeme                                                                                                    |                        | MOVERNI                                 |                                           | Karşı Tarar   | ΥB             | No                                | BURGING                                         |
| 🕨 Hitan                                                                                                    | Ankara                                                                                                    | 9 Sulh Huku<br>Mahkeme | si ve standarde                         | COLUMN COM                                | RUND          | 2009           | 1000                              | 80                                              |
| •                                                                                                    |                                                                                                    |                        |                                         |                                           |               |                | designo                           | otterandom,                                     |
| BARO                                                                                                    | KART                                                                                                    | 22                     |                                         | Dept                                      |               |                | Avuka                             | tlik Büro                                       |
| BARO<br>interactor Kulture<br>4.0.2.0<br>innal Offis - Dos                                                                                                    | KART<br>199<br>yatarım                                                                                                    | 223.<br>MI             | ÜVEKKİL                                 | Porta                                     | u ,           | Avukatınızd    | Avuka<br>1. 1 Dosyst              | <b>tlık Büro</b> :<br>na bulunmak               |
| BARO<br>isteratif kulter<br>4.0.2.0<br>istanal Ofis - Dos                                                                                                    | KART<br>er arsytizi<br>og<br>yatarım<br>n J. Dos                                                                                      | Eya Detay [58]         | ÜVEKKİL                                 | PORTAI<br>ma   🌊 D                        | u vi          | Avykatinizd    | Avuka<br>1 Dosyst                 | <b>tlik Bilro</b> :<br>ne bulunmak<br>kec (17)  |
| BARRO<br>Interatif Kulter<br>4.0.2.0<br>anal Ofis - Dos<br>Dosya Detay I<br>Dosya Detay I<br>Durumu                                                                             | KART<br>of arafuzu<br>yatarım<br>n J. Dos<br>tilgileri<br>Hitam                                                                       | Zani<br>sya Detay (58) | ÜVEKKİL                                 | PORTAI<br>ma C 0                          | osya Duruşma  | Avy katin izd  | Avuka<br>1 Dosyst<br>Kasa Hare    | tlık Biiro-<br>iiz bulunmak<br>ket[17]          |
| BARRO<br>isteratif kular<br>4.0.20<br>Sanal Ofis - Dos<br>Osya Desyalar<br>Dosya Detay I<br>Durumu<br>Dava Tarihi                                                               | valarım<br>nı Dos<br>ligileri<br>Hitam<br>14.12.2009                                                                                  | eya Detay (58)         | ÜVEKKİL                                 | PORTAI<br>ma Escolo                       | osya Durugma  | Avy katını itd | Avuka<br>a, 1 Dosyan<br>Kasa Hare | tlık Büro<br>uz bulunmak<br>ket [17]            |
| BARRO<br>Interatif kol In<br>4.0.2.0<br>anal Ofis - Dos<br>Dosya Detay I<br>Durumu<br>Dava Tarihi<br>Karar Tarih/No                                                             | valarım<br>valarım<br>m ) Dos<br>Nigileri<br>Hitam<br>14.12.2009<br>16.12.2008                                                        | sya Detay (58)         | ÜVEKKİL<br>2 Doye Aşe                   | PORTAI<br>ma D D<br>Baro No               | osya Duruşma  | Avu kane izd   | Avuka<br>a, 1 Doayan<br>Kasa Hare | <b>tiık Biliro</b> :<br>uz bulunmak<br>ket (17) |
| BARRO<br>interactif Kulter<br>4.0.2.0<br>Canal Ofis - Dos<br>Osya Desyatar<br>Dosya Detay I<br>Durumu<br>Dava Tarthi<br>Karar Tarthi/No<br>Mahkome                              | valarm<br>m Dos<br>Nijglieri<br>Hitam<br>14.12.2009<br>16.12.2008<br>Ankars                                                           | eya Detay (58)         | ÜVEKKİL                                 | PORTAI<br>ma Ero No<br>Biaro No           | osya Durugma  | Avykaterizd    | Avuka<br>a, 1 Dosyan<br>Kasa Hare | <b>tlik Büro</b><br>na bulunmak<br>ket (17)     |
| BARRO<br>Laberatif Value<br>4.0.2.0<br>Consultation<br>Dosya Detay I<br>Durumu<br>Dava Tarihi<br>Karar Tarih/Ho<br>Mahkome<br>Dosya No                                          | KART<br>staraturu<br>yalarım<br>m Dos<br>Bigileri<br>Hitam<br>14.12.2009<br>16.12.2008<br>Ankare<br>Değişik iş                        | sya Detay [58]         | ÜVEKKİL                                 | PORTA<br>ma E O<br>Biro No                | osya Duruşma  | Avykatur có    | Avuka<br>. 1 Dosyan<br>Kasa Hare  | <b>thk Bürc</b><br>uz bulunmak<br>ket [17]      |
| BARRO<br>Interactif Kulles<br>4.0.2.0<br>ianal Ofis - Dos<br>Dosya Detay I<br>Durumu<br>Dava Tarihi<br>Karar Tarih/Ho<br>Mahkome<br>Dosya No<br>Taraf 1                         | KART<br>syakarum<br>n N Dos<br>Sigileri<br>Hitam<br>14.12.2009<br>16.12.2008<br>Ankare<br>Değişik İş<br>Deyecı                        | oya Detay (58)         | ÜVEKKİL                                 | PORTAI<br>ma C D<br>Büre No               | osya Duruşma  | Avy katrinizd  | Avuka<br>a Dosyse<br>Naca Hare    | tlik Büro<br>na bulunmak<br>ket [17]            |
| BARRO<br>interactif Kolor<br>4.0.2.0<br>Control files - Dos<br>Cosyal Detay I<br>Durumu<br>Dava Tarthi<br>Karar Tarth/No<br>Mahkame<br>Dosya No<br>Taraf 1<br>Misoukki          | KLART<br>syalarım<br>m Dos<br>bilgileri<br>Hitam<br>14.12.2009<br>16.12.2008<br>Ankare<br>Değişik îş<br>Dewsca                        | sya Detay (58)         | ÜVEKKİL                                 | PORTAI<br>ma E D<br>Baro No               | osya Durugma  | Avukatin iti   | Avuka<br>a. 1 Dosyan<br>Kasa Hare | tlik Biiro<br>na bulunmak<br>ket (17)           |
| BARRO<br>Laberati (kiles<br>4.0.2.0<br>Constant Ofis - Dos<br>Dosya Detay I<br>Duruma<br>Dava Tarihi<br>Karar Tarih/Ho<br>Mahkome<br>Dosya No<br>Taraf 1<br>Mävekkil<br>Taraf 2 | KART<br>staraturu<br>yatarım<br>m Dos<br>Holderi<br>Hitarım<br>14.12.2009<br>16.12.2008<br>Ankare<br>Değişik fa<br>Devieti<br>Devieti | sya Detay [58]         | ÜVEKKİL                                 | PORTA<br>ma C D<br>Būro No<br>Mehkemesi   | oosya Duruşma | Avykator có    | Avuka<br>. 1 Dosyan               | thk Büre<br>uz bulunmak<br>ket [17]             |
| BARRO<br>interatif kults<br>4.0.20<br>ianal Ofis - Dos<br>Dosya Detay I<br>Durumu<br>Dava Tarihi<br>Karar Tarihi/No<br>Mahkome<br>Dosys No<br>Taraf 1<br>Miivekkii<br>Taraf 2   | KART<br>er arsytur<br>gyatarım<br>n ) Dos<br>sigiler<br>Hitam<br>14.12.2009<br>16.12.2008<br>Ankare<br>Değişik İş<br>Devici           | aya Detay (58)         | ÜVEKKİL<br>2 Dosya Aşa<br>Suffi Hukuk I | PORTAI<br>ma C D<br>Büro No<br>Mehkernesi | osya Duruş ma | Avvy katoriczó | Avuka<br>a 3 Dosyar<br>Kece Hare  | tlık Büro<br>ne bulunmak<br>ket [17]            |